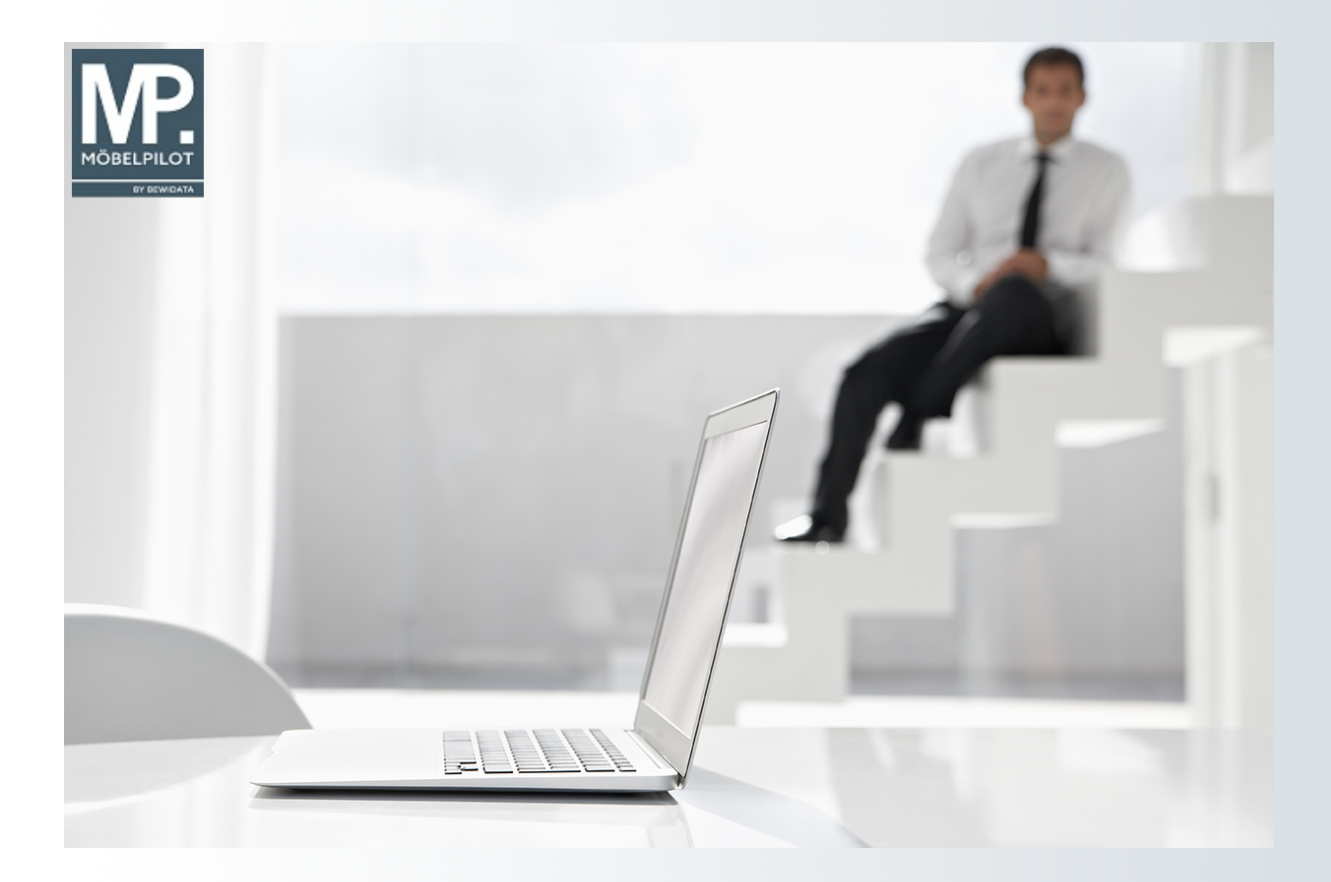

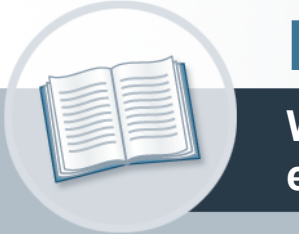

# Handbuch

Wie erfasse ich für meine Bestellung eine abweichende Bestellanschrift?

# Urheberrecht und Haftung

Dieses Handbuch enthält urheberrechtlich geschützte Informationen. Ohne ausdrückliche schriftliche Genehmigung der *bewidata* Unternehmensberatung und EDV-Service GmbH, Isaac-Fulda-Allee 9, 55124 Mainz ist es nicht gestattet, das gesamte Handbuch oder Texte daraus zu reproduzieren, zu speichern oder in irgendeiner Form zu übertragen, zu vervielfältigen oder zu verbreiten.

Die Firma *bewidata* Unternehmensberatung und EDV-Service GmbH übernimmt für den Inhalt dieses Handbuches und damit im Zusammenhang stehende geschäftliche Vorgänge keinerlei Garantie. Das gilt auch für hierin enthaltene Fehler und möglicherweise dadurch entstehende Fehlfunktionen in der Arbeit mit den hier beschriebenen Programmen. Die *bewidata* GmbH behält sich vor, ohne vorherige Ankündigung dieses Handbuch von Zeit zu Zeit auf den neuesten Stand zu bringen. Änderungen der Bildschirmmasken behalten wir uns ebenfalls vor.

**Hinweis**: Alle in diesem Handbuch abgebildeten Screenshots wurden mit einem aktuellen Webbrowser wie Google Chrome, Firefox oder Microsoft Edge erstellt. Abweichungen zu anderen Browsern behalten wir uns vor.

## Impressum

*bewidata* Unternehmensberatung und EDV-Service GmbH Isaac-Fulda-Allee 9 55124 Mainz Telefon 06131 63920 Telefax 06131 639266

Geschäftsführer: Hans-Jürgen Röhrig - Handelsregister Mainz HRB 4285

#### Support Rufnummern

| Durchwahl 1 | Telefon 06131 639272 |
|-------------|----------------------|
| Durchwahl 2 | Telefon 06131 639226 |
| Durchwahl 3 | Telefon 06131 639227 |
| _           |                      |

| Fax:     | 06131 611618           |
|----------|------------------------|
| E-Mail:  | support@moebelpilot.de |
| Homepage | www.moebelpilot.de     |

#### Hotline Zeiten

| Montag bis Donnerstag | 9.00 – 17.30 Uhr |
|-----------------------|------------------|
| Freitag               | 9.00 – 16.30 Uhr |

# Inhaltsverzeichnis

| URHEBERRECHT UND HAFTUNG              | 2 |
|---------------------------------------|---|
| IMPRESSUM                             | 2 |
| ABWEICHENDE BESTELLANSCHRIFT ERFASSEN | 4 |
| Formular aufrufen                     | 4 |
| Daten erfassen                        | 4 |

# Abweichende Bestellanschrift erfassen

# Formular aufrufen

|                                                                                                    | ottmann Suchen (Alt+s)                                                                                                    |                                |
|----------------------------------------------------------------------------------------------------|----------------------------------------------------------------------------------------------------|--------------------------------|
| ↓         ↓         ↓         ↓         ↓         ↓         ↓         ↓         ↓         ↓         ↓         ↓         ↓         ↓         ↓         ↓         ↓         ↓         ↓         ↓         ↓         ↓         ↓         ↓         ↓         ↓         ↓         ↓         ↓         ↓         ↓         ↓         ↓         ↓         ↓         ↓         ↓         ↓         ↓         ↓         ↓         ↓         ↓         ↓         ↓         ↓         ↓         ↓         ↓         ↓         ↓         ↓         ↓         ↓         ↓         ↓         ↓         ↓         ↓         ↓         ↓         ↓         ↓         ↓         ↓         ↓         ↓         ↓         ↓         ↓         ↓         ↓         ↓         ↓         ↓         ↓         ↓         ↓         ↓         ↓         ↓         ↓         ↓         ↓         ↓         ↓         ↓         ↓         ↓         ↓         ↓         ↓         ↓         ↓         ↓         ↓         ↓         ↓         ↓         ↓         ↓         ↓         ↓         ↓         ↓         ↓         ↓ | Q 👼 《 〈 〉 <mark>11</mark> 🔤 🔫 🐚 🗞 🕍 🔛<br>중 🖻 🖡 🎟                                                                                                    | É<br>MÖBELPILOT<br>SV BEWIDATA |
| Allgemein Information Bankverbind. u.                                                                                                    | FiBu Kalkulation Prüfung                                                                                                    |                                |
| Lieferanten-Nr.                                                                                                    | 70127                                                                                                    |                                |
| Klicken Sie auf den Hy                                                                                                    | perlink <b>Anschriften</b> .                                                                                                    |                                |
| Daten erfassen                                                                                                    |                                                                                                    |                                |
| Anoshriff Driffung                                                                                                    |                                                                                                    |                                |
| Lieferanten-Nummer                                                                                                    | 70127 (Reposa )                                                                                                    |                                |
| Anschriftsart                                                                                                    | 2                                                                                                    |                                |
| Klicken Sie im Auswah                                                                                                    | lfeld <b>Anschriftsart</b> auf die Schaltfläch                                                                                                    | ne Öffnan                      |
| Ricken Sie im Auswah                                                                                                    | neiu Anschnitsan auf die Schaithach                                                                                                    |                                |
| Anschrift Prüfung                                                                                                    |                                                                                                    |                                |
| Lieferanten-Nummer<br>Anschriftsart                                                                                                    | 70127 (Reposa )                                                                                                    | v                              |
| >                                                                                                    | 1 - Angebot                                                                                                    | ^                              |
|                                                                                                    | 1 / Higobot                                                                                                    |                                |
| Anrede<br>Name 1                                                                                                    | 2 - Auftragsbestätigung                                                                                                    |                                |
| Anrede<br>Name 1<br>Name 2                                                                                                    | 2 - Auftragsbestätigung<br>3 - Bestellung<br>4 - Kaufvertrag                                                                                                    |                                |
| Anrede<br>Name 1<br>Name 2<br>Name 3                                                                                                    | 2 - Auftragsbestätigung<br>3 - Bestellung<br>4 - Kaufvertrag<br>5 - Lieferavise                                                                                        |                                |
| Anrede<br>Name 1<br>Name 2<br>Name 3                                                                                                    | 2 - Aufragsbestätigung<br>3 - Bestellung<br>4 - Kaufvertrag<br>5 - Lieferavise                                                                                         |                                |
| Anrede<br>Name 1<br>Name 2<br>Name 3<br>Klicken Sie auf den Lis                                                                                                    | 2 - Aufragsbestätigung<br>3 - Bestellung<br>4 - Kaufvertrag<br>5 - Lieferavise<br>teneintrag <b>Bestellung</b> .                                                       |                                |
| Anrede Name 1 Name 2 Name 3 Klicken Sie auf den Lis Anschrit Prüfung                                                                                                    | 2 - Aufragsbestätigung<br>3 - Bestellung<br>4 - Kaufiertrag<br>5 - Lieferavise<br>teneintrag <b>Bestellung</b> .                                                       |                                |
| Anrede Name 1 Name 2 Name 3 Klicken Sie auf den Lis Anschrift Prüfung Lieferanten-Nummer                                                                                                    | 2 - Aufragsbestätigung<br>3 - Bestellung<br>4 - Kaufvertrag<br>5 - Lieferavise<br>teneintrag Bestellung.                                                               |                                |
| Anrede Name 1 Name 2 Name 3 Klicken Sie auf den Lis Anschrift Prüfung Lieferanten-Nummer Anschriftsart                                                                                                    | 2 - Aufragsbestätigung<br>3 - Bestellung<br>4 - Kaufiertrag<br>5 - Lieferavise<br>teneintrag Bestellung.<br>70127 (Reposa )<br>3 - Bestellung                          |                                |
| Anrede Name 1 Name 2 Name 3 Klicken Sie auf den Lis Anschrift Prüfung Lieferanten-Nummer Anschriftsart                                                                                                    | 2 - Aufragsbestätigung<br>3 - Bestellung<br>4 - Kaufvertrag<br>5 - Lieferavise<br>teneintrag Bestellung.<br>70127 (Reposa )<br>3 - Bestellung<br>us Stammsatz kopie    | ren                            |
| Anrede Name 1 Name 2 Name 3 Klicken Sie auf den Lis Lieferanten-Nummer Anschriftsart Anrede Name 1                                                                                                    | 2 - Aufragsbestätigung<br>3 - Bestellung<br>4 - Kaufrertrag<br>5 - Lieferavise<br>teneintrag Bestellung.<br>70127 (Reposa )<br>3 - Bestellung<br>u aus Stammsatz kopie | ren                            |

Klicken Sie im Auswahlfeld **Anrede** auf die Schaltfläche **Öffnen**.

i

| Lieferanten-Nummer |                    | 70127 (Reposa ) | )                      |
|--------------------|--------------------|-----------------|------------------------|
| Anschriftsart      |                    | 3 - Bestellung  | ~                      |
| >                  |                    |                 |                        |
| Anrede             |                    | ~               | aus Stammsatz kopieren |
| Name 1             |                    | <u>^</u>        |                        |
| Name 2             | 0 - frei           |                 |                        |
| Name 3             | 1 - Herrn          |                 |                        |
| Strasse            | 2 - Frau           |                 |                        |
| Postfach           | 3 - Frl.           |                 |                        |
| PLZ (Strasse)      | 4 - Familie        | Ortsbezeichnung |                        |
| PLZ (Postfach)     | 5 - Frau und Herrn | Ortsteil        |                        |
| Land               | 6 - Herrn Prof.    |                 | ~                      |
| Briefanrede        | 7 - Herrn Dr.      |                 |                        |
|                    | 8 - Firma          |                 |                        |
| >                  | 9 - Handelsägentur |                 |                        |

<sup>5</sup> Klicken Sie auf den Listeneintrag **Handelsagentur**.

Fehlende Anrede-Parameter können von berechtigten Anwendern\*innen in den Anwendungs-Parametern (Parameterbezeichnung *ANREDE*) hinterlegt werden. Bitte denken Sie dabei daran, auch eine entsprechende Briefanrede (Parameterbezeichnung *ANRTEXT*) einzupflegen.

| Lieferanten-Nummer |                    |   | 70127 (Reposa ) |                        |
|--------------------|--------------------|---|-----------------|------------------------|
| Anschriftsart      |                    |   | 3 - Bestellung  | ~                      |
| >                  |                    |   |                 |                        |
| Anrede             | 9 - Handelsagentur | ~ |                 | aus Stammsatz kopieren |
| Name 1             |                    | 6 |                 |                        |
|                    |                    |   |                 |                        |

<sup>6</sup> Klicken Sie auf das Eingabefeld **Name 1**.

| Anschrift Prüfung  |                    |   |                 |                        |
|--------------------|--------------------|---|-----------------|------------------------|
| Lieferanten-Nummer |                    |   | 70127 (Reposa ) |                        |
| Anschriftsart      |                    |   | 3 - Bestellung  | ~                      |
| >                  |                    |   |                 |                        |
| Anrede             | 9 - Handelsagentur | ~ |                 | aus Stammsatz kopieren |
| Name 1             |                    | 7 |                 |                        |
| Name 2             |                    |   |                 |                        |
| Name O             |                    |   |                 |                        |

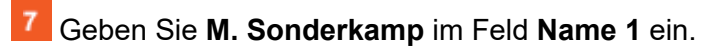

| Lieferanten-Nummer |                    |   | 70127 (Reposa ) |                      |
|--------------------|--------------------|---|-----------------|----------------------|
| Anschriftsart      |                    |   | 3 - Bestellung  |                      |
| >                  |                    |   |                 |                      |
| Anrede             | 9 - Handelsagentur | ~ |                 | aus Stammsatz kopier |
| Name 1             |                    |   | M. Sonderkamp   |                      |
| Name 2             |                    |   |                 |                      |
| Name 3             |                    |   |                 |                      |
| Name 3<br>Strasse  |                    |   |                 |                      |
| Dootfoob           |                    | • |                 |                      |

<sup>8</sup> Klicken Sie auf das Eingabefeld **Strasse**.

| Lieferanten-Nummer |                    |     | 70127 (Reposa ) |                        |  |  |
|--------------------|--------------------|-----|-----------------|------------------------|--|--|
| Anschriftsart      |                    |     | 3 - Bestellung  |                        |  |  |
| >                  |                    |     |                 |                        |  |  |
| Anrede             | 9 - Handelsagentur | ~   |                 | aus Stammsatz kopieren |  |  |
| Name 1             |                    |     | M. Sonderkamp   |                        |  |  |
| Name 2             |                    |     |                 |                        |  |  |
| Name 3             |                    |     |                 |                        |  |  |
| Strasse            |                    | 9   |                 |                        |  |  |
| Postfach           |                    |     |                 |                        |  |  |
| PLZ (Strasse)      |                    | Q 💡 | Ortsbezeichnung |                        |  |  |
| DI 7 (Deetfeete)   |                    |     | Ortetall        |                        |  |  |

# 9 Geben Sie Viktoriastr. 329 im Feld Strasse ein.

| Lieferanten-Nummer |                  | 70127 (Reposa )  |                       |  |
|--------------------|------------------|------------------|-----------------------|--|
| Anschriftsart      |                  | 3 - Bestellung   |                       |  |
| >                  |                  |                  |                       |  |
| Anrede 9 -         | Handelsagentur 🗸 |                  | aus Stammsatz kopiere |  |
| Name 1             |                  | M. Sonderkamp    |                       |  |
| Name 2             |                  |                  |                       |  |
| Name 3             |                  |                  |                       |  |
| Strasse            |                  | Viktoriastr. 329 |                       |  |
| Postfach           |                  |                  |                       |  |
| PLZ (Strasse) 10   | Q 💡              | Ortsbezeichnung  |                       |  |
| PL7 (Postfach)     |                  | Ortsteil         |                       |  |

10

## Klicken Sie auf das Eingabefeld PLZ (Strasse).

| Lieferanten-Nummer |                    |     | 70127 (Reposa )  |                        |
|--------------------|--------------------|-----|------------------|------------------------|
| Anschriftsart      |                    |     | 3 - Bestellung   | •                      |
| >                  |                    |     |                  |                        |
| Anrede             | 9 - Handelsagentur | ~   |                  | aus Stammsatz kopieren |
| Name 1             |                    |     | M. Sonderkamp    |                        |
| Name 2             |                    |     |                  |                        |
| Name 3             |                    |     |                  |                        |
| Strasse            |                    |     | Viktoriastr. 329 |                        |
| Postfach           |                    |     |                  |                        |
| PLZ (Strasse)      | C                  | 2 💡 | Ortsbezeichnung  |                        |
| DL 7 (Deeffects)   |                    |     | Ortatell         |                        |

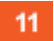

## Geben Sie 45772 im Feld PLZ (Strasse) ein.

| Lieferanten-Nummer |                    |     | 70127 (Reposa )  |                        |   |
|--------------------|--------------------|-----|------------------|------------------------|---|
| Anschriftsart      |                    |     | 3 - Bestellung   | ~                      | • |
| >                  |                    |     |                  |                        |   |
| Anrede             | 9 - Handelsagentur | ~   |                  | aus Stammsatz kopieren |   |
| Name 1             |                    |     | M. Sonderkamp    |                        | 1 |
| Name 2             |                    |     |                  |                        |   |
| Name 3             |                    |     |                  |                        |   |
| Strasse            |                    |     | Viktoriastr. 329 |                        |   |
| Postfach           |                    |     |                  |                        |   |
| PLZ (Strasse)      | 45772              | Q 💡 | Ortsbezeichnung  | 12                     | 1 |
|                    |                    |     |                  | 12                     | - |

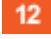

Klicken Sie auf das Eingabefeld Ortsbezeichnung.

| Lieferanten-Nummer |                    |     | 70127 (Reposa )          |          |
|--------------------|--------------------|-----|--------------------------|----------|
| Anschriftsart      |                    |     | 3 - Bestellung           | ~        |
| >                  |                    |     |                          |          |
| Anrede             | 9 - Handelsagentur | ~   |                          | × pieren |
| Name 1             |                    |     | M. Sonder                |          |
| Name 2             |                    |     | PLZ wurde nicht gefunden |          |
| Name 3             |                    |     |                          |          |
| Strasse            |                    |     | v 13 ок                  |          |
| Postfach           |                    |     |                          |          |
| PLZ (Strasse)      | 45772              | Q 💡 | Ortsbezeichnung          |          |
|                    |                    |     | O statell                |          |

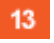

Ð

Klicken Sie auf die Schaltfläche OK.

Wird die erfasste Postleitzahl zum ersten Mal eingepflegt, erscheint dieser Hinweis. Nach dem Speichern des Datensatzes schreibt MÖBELPILOT die Postleitzahl in das interne PLZ-Verzeichnis. Ab diesem Zeitpunkt wird die Postleitzahl automatisch mit der Ortsangabe ergänzt.

| Lieferanten-Nummer                   |                    |     | 70127 (Reposa )  |                       |   |
|--------------------------------------|--------------------|-----|------------------|-----------------------|---|
| Anschriftsart                        |                    |     | 3 - Bestellung   |                       | ~ |
| >                                    |                    |     |                  |                       |   |
| Anrede                               | 9 - Handelsagentur | ~   |                  | aus Stammsatz kopiere | n |
| Name 1                               |                    |     | M. Sonderkamp    |                       |   |
| Name 2                               |                    |     |                  |                       |   |
| Name 3                               |                    |     |                  |                       |   |
|                                      |                    |     | Vildoriacte 220  |                       |   |
| Strasse                              |                    |     | VIKtoridsti. 329 |                       |   |
| Strasse<br>Postfach                  |                    |     | Viktoridsu. 329  |                       |   |
| Strasse<br>Postfach<br>PLZ (Strasse) | 45772              | Q 👂 | Ortsbezeichnung  | 14                    |   |

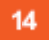

Geben Sie Marl im Feld Ortsbezeichnung ein.

| Lieferanten-Nummer | Lieferanten-Nummer |     |                  | 70127 (Reposa )       |  |  |
|--------------------|--------------------|-----|------------------|-----------------------|--|--|
| Anschriftsart      |                    |     | 3 - Bestellung   |                       |  |  |
| >                  |                    |     |                  |                       |  |  |
| Anrede             | 9 - Handelsagentur | ~   |                  | aus Stammsatz kopiere |  |  |
| Name 1             |                    |     | M. Sonderkamp    |                       |  |  |
| Name 2             |                    |     |                  |                       |  |  |
| Name 3             |                    |     |                  |                       |  |  |
| Strasse            |                    |     | Viktoriastr. 329 |                       |  |  |
| Postfach           |                    |     |                  |                       |  |  |
| PLZ (Strasse)      | 45772              | Q 💡 | Ortsbezeichnung  | Mari                  |  |  |
| PLZ (Postfach)     |                    |     | Ortsteil         |                       |  |  |
|                    |                    |     |                  |                       |  |  |

Klicken Sie im Auswahlfeld Land auf die Schaltfläche Öffnen.

| Lieferanten-Anschrif                | ten Uli Flottmann  |     | Suchen (Alt+s)                                                  | Q  |  |
|-------------------------------------|--------------------|-----|-----------------------------------------------------------------|----|--|
| V • • •                             | ? 🗧 🧧              | «   | AT - Österreich<br>BE - Belgien<br>CH - Schweiz                 | ^  |  |
| Anschrift Prüfung                   |                    | 16  | CZ - Tschechische Republik<br>DE - Deutschland<br>DK - Dänemark | ь. |  |
| Lieferanten-Nummer<br>Anschriftsart |                    |     | EE - Estland<br>ES - Spanien                                    |    |  |
| >                                   |                    |     | FR - Frankreich<br>IT - Italien                                 |    |  |
| Anrede<br>Name 1                    | 9 - Handelsagentur | ~   | LI - Liechtenstein<br>LU - Luxemburg                            |    |  |
| Name 2<br>Name 3                    |                    |     | NL - Niederlande<br>NO - Norwegen                               | н. |  |
| Strasse<br>Postfach                 |                    |     | PT - Portugal<br>SE - Schwadan                                  |    |  |
| PLZ (Strasse)<br>PLZ (Postfach)     | 45772              | Q 💡 | SI - Slowenien                                                  | ~  |  |
| Land                                |                    |     |                                                                 | ~  |  |
| Briefanrede                         |                    |     | Sehr geehrte Damen und Herren,                                  | _  |  |

16

Ð

Klicken Sie auf den Listeneintrag Deutschland.

|                | Lieferanten-An                 | Schriften Uli Flottmann | Sucher           | n (Alt+s) Q                                                                                                    |            |
|----------------|--------------------------------|-------------------------|------------------|----------------------------------------------------------------------------------------------------|------------|
| <b>17</b><br>> | $\checkmark$                   | ) 🧧 ? 🗧 Q 💼             | « < > » 🔫 🖻      | No. 10 No. 10 No | MÖBELPILOT |
|                | Anschrift<br>Name 3<br>Strasse |                         | Viktoriastr. 329 |                                                                                                    |            |

Vergessen Sie nicht, die Angaben zur *Telefon-* und *Telefax-Nummer* einzupflegen. Abschließend sollten Sie auch die *E-Mail-Adresse* hinterlegen und den *Belegversand* bestimmen.

Klicken Sie auf die Schaltfläche Speichern (F12).

|   | Lieferanten-Anschriften Uli Flottmann |                 | Suchen (Alt+s) | Q |                           |
|---|---------------------------------------|-----------------|----------------|---|---------------------------|
| > | V 18 K. Q                             | 률 ≪ < > » #     | ▝▖(Ê) 🔥 🛤 📙 💷  |   | MÖBELPILOT<br>BY BRWIDATA |
|   | Anschrift Prüfung                     |                 |                |   |                           |
|   | Lieferanten-Nummer                    | 70127 (Reposa ) |                |   |                           |
|   | Anschriftsart                         | 3 - Bestellung  |                | ~ |                           |

<sup>18</sup> Klicken Sie auf die Schaltfläche **Zurück (Strg+R)**.

| Lieferanten-Stammdat                                     | ten Uli Flottmann<br>? ←, Q = 《<br>=  ※ 🕺 ] | Sucher                                   | (Alt+s) Q                                                    |                         |
|----------------------------------------------------------|---------------------------------------------|------------------------------------------|--------------------------------------------------------------|-------------------------|
| Allgemein Information Ban                                | kverbind. u. FiBu Kalkulation               | Prüfung                                  | ~                                                            |                         |
|                                                          |                                             |                                          |                                                              |                         |
| Kunden-Nr. bei Lieferant                                 | 130163                                      | ILN Nummer                               |                                                              |                         |
| Lororanongrappo                                          | Auftragsinfo bei Küchenaufträgen            | n auf Bestellung drucken                 | Aufkleber nicht über Stapel drucker                          | 1                       |
| Umsatzgruppe                                             | Q<br>Kurzbezeichnung in Kommission          | bei EDI-Bestellung                       | <ul> <li>Auftragsbestätigung</li> <li>Deaktiviert</li> </ul> | $\checkmark$            |
| lfd.Nr. Anrede Name Ab<br>I Herrn Potthast Sad           | oteilung Telefon<br>chbearbeiter +49 5645   | Telefax Mobil-Telef<br>789332 📞          | on E-Mail<br>potthast@reposa.de ≓                            |                         |
| Konditionsart Rabatt 1<br>ISK (Haussonderkondition) 5    | Rabatt 2 Rabatt 3 Rabatt 4 Rabatt           | t 5 Skonto % incl.Sofortbonus Skont<br>5 | o Tage Nettotage Zuschlag Abschlag<br>45 60                  | Soll-Kalkulation<br>205 |
| Lieferanten-Nummer Anschriftsart<br>70127 3 (Bestellung) | Objektversion Anrede<br>0 Handelsagentur    | Name 1 Name 2 Nam<br>M. Sonderkamp       | e 3 Ortsteil Strasse Postfach<br>Viktoriastr. 329            |                         |
| [UF, 12.06 2023, 10.44-21][support@moebelpilot.de]       |                                             |                                          |                                                              |                         |

Ð

Die eingepflegten Lieferanten-Anschriften werden auf allen Seiten des Stammblattes eingeblendet.